# Risorse in prova dell'editore Wolters Kluwer

Istruzioni per l'accesso

### Per l'accesso allo Human Anatomy Atlas usare il seguente link: http://ovidsp.ovid.com/ovidweb.cgi?T=JS&NEWS=n&CSC=Y&PAGE=main&D=huaa

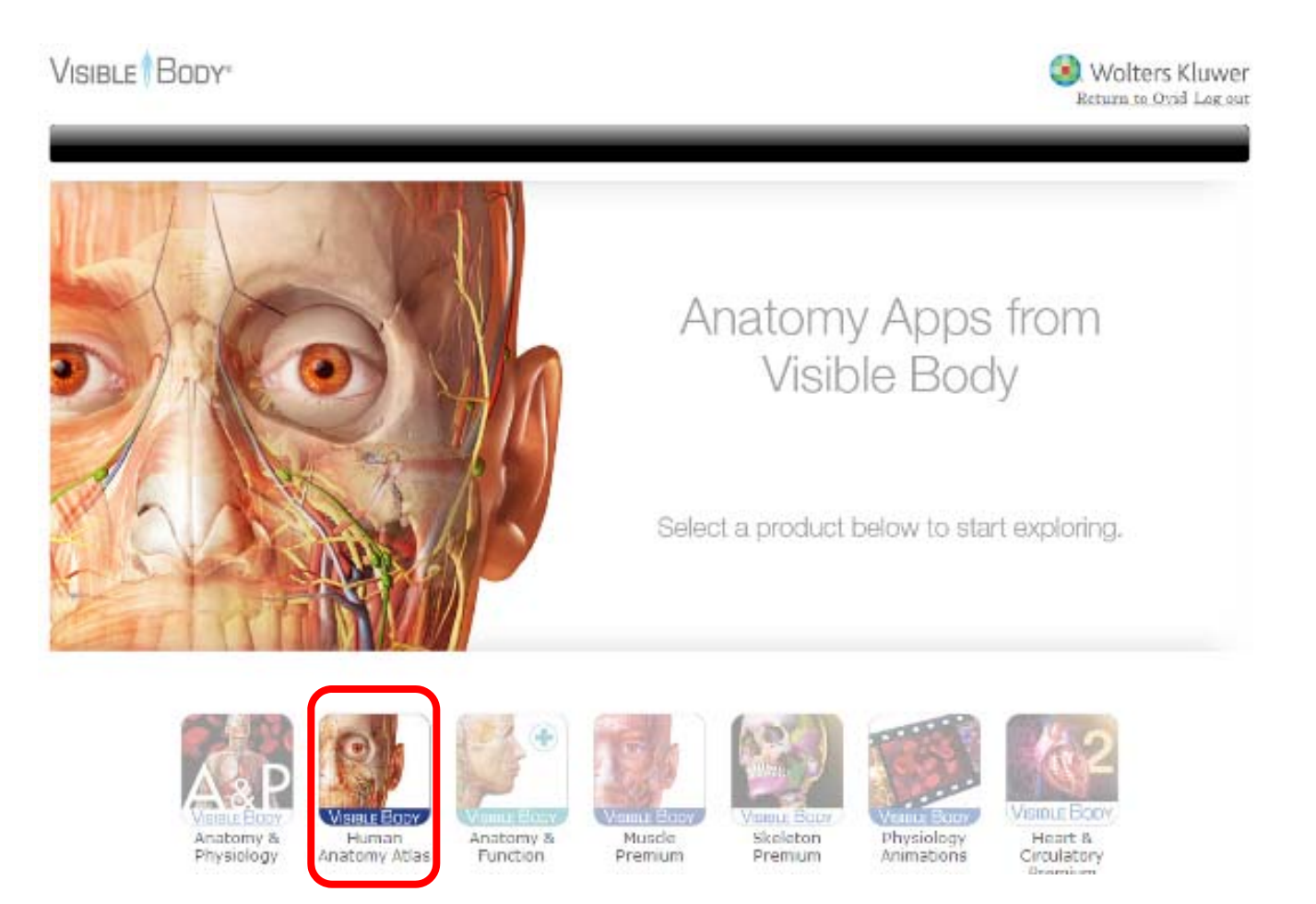

### Cliccare sul prodotto Visible Body

### Lanciare il plug-in Web Player per la visualizzazione delle immagini

VISIBLE BODY\*

Human Anatomy Atlas (v7.6)

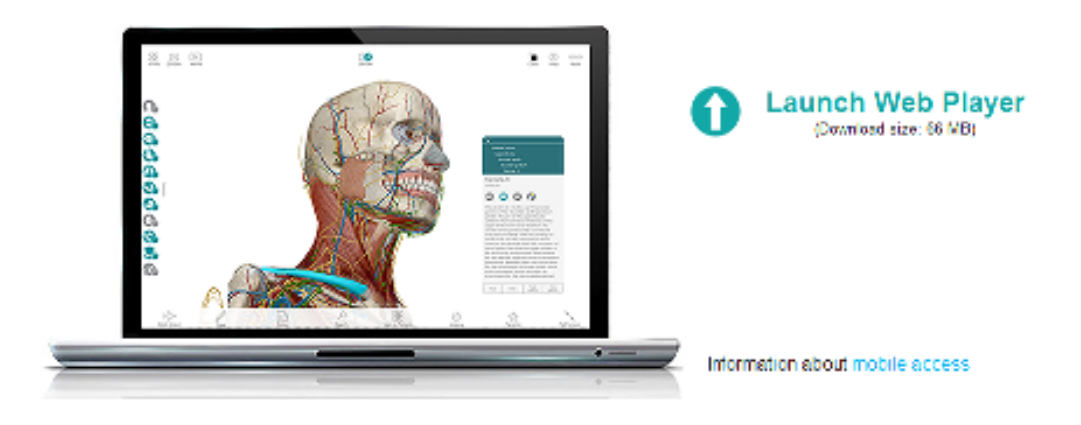

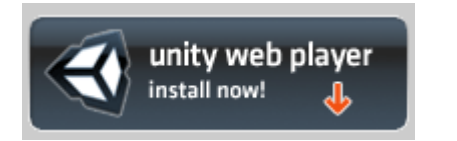

Installare il plug-in sul tuo pc. Se non si hanno i diritti di installazione, contattare il tecnico informatico

Fare riferimento ai requisiti di sistema (e ai browser compatibili) in base al sistema operativo in uso (Windows o Mac)

Per l'accesso alla collezione degli e-books o delle riviste usare il seguente link: <u>http://ovidsp.ovid.com/autologin.html</u>

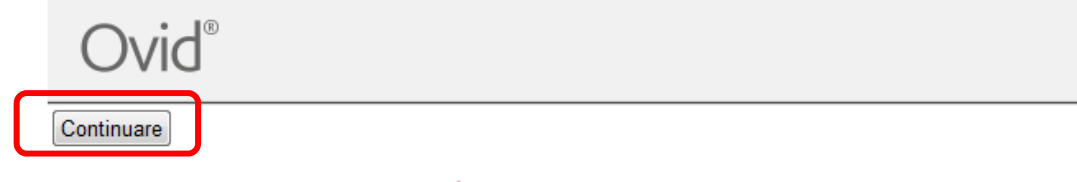

## UNIVERSITÀ DI BOLOGNA

#### MATERIALE DIDATTICO

- Manuale di utilizzo della piattaforma OvidSP in Italiano 📆 PDF
- Guida Rapida (in inglese) http://www.ovid.com/site/pdf/osp/OvidSP\_QRG\_121908.pdf
- Elenco dei Video sul funzionamento della piattaforma (e' necessario installare flash player)
  - Advanced Ovid Search Overview
  - Applying Limits to Search Results
  - Basic Search Overview
  - Find Citation Overview
  - Multi-Field Search Overview
  - Personal Accounts and Workplace Customization
  - Select a Database
  - Search Page Overview
  - Search Fields Overview
  - Search Tools Overview
  - Working with Results

### Cliccare sul pulsante Continuare

### Ignorare la selezione delle risorse proposte.

## Cliccare direttamente su **Riviste IN PROVA** oppure **Libri IN PROVA** nella barra azzurra

| Search Riviste e Riviste UpToDate IN PROVA Libri Doody's IN PROVA My Workspace Visible Body IN PROVA     Search History (0)     Basic Search   Search Fields   Adv   0 Resources selected   Hide   C <ul> <li>All Resources</li> <li>Books@Ovid October 03, 2016</li> <li>Journals@Ovid Full Text October 13, 2016</li> <li>Your Journals@Ovid</li> </ul> <ul> <li>CAB Abstracts 1910 to 1989</li> <li>CAB Abstracts 1910 to 1989</li> </ul> |         |   |
|----------------------------------------------------------------------------------------------------|---------|---|
| Search History (0)      Basic Search   Search Fields   Adv     0 Resources selected   Hide   O                                                                                                    |         |   |
| Basic Search   Search Fields   Adv   0 Resources selected   Hide   C                                                                                                    <      |         |   |
| Basic Search   Search Fields   Adv <ul> <li></li></ul>                                                                                                    |         |   |
| 0 Resources selected   Hide   C <ul> <li>All Resources</li> <li>Books@Ovid October 03, 2016</li> <li>Journals@Ovid Full Text October 13, 2016</li> <li>Your Journals@Ovid</li> </ul> <li>English Français Deutsch E</li> <li>CAB Abstracts 1910 to 1989</li> <li>CAB Abstracts 1910 to 1989</li> <li>CAB Abstracts 1910 to 1989</li>                                                                                                    |         |   |
| Books@Ovid October 03, 2016     Dournals@Ovid Full Text October 13, 2016     Vour Journals@Ovid     CAB Abstracts 1910 to 1989     CAB Abstracts 1910 to 1989     CAB Abstracts 1910 to 1989                                                                                                    |         |   |
| Journals@Ovid Full Text October 13, 2016     Journals@Ovid     Your Journals@Ovid     CAB Abstracts 1910 to 1989     CAB Abstracts 1910 to 1989     CAB Abstracts 1910 to 1989                                                                                                    | 0       |   |
| Your Journals@Ovid      CAB Abstracts 1910 to 1989      CAB Abstracts 1910 to 1989      CAB Abstracts 1910 to 1989      CAB Abstracts 1910 to 2016 Weak 20                                                                                                    | 0       |   |
| English Français Deutsch E CAB Abstracts 1910 to 1989                                                                                                    | 0       |   |
| English Français Deutsch E CAB Abstracts 1910 to 1989                                                                                                    |         |   |
| Eligiisti Prançais Dedisci -                                                                                                    | 0       |   |
| CAB ADStracts 1910 to 2010 Week 39                                                                                                    | 0       |   |
| CAB Abstracts 1973 to 1989                                                                                                    | 0       |   |
| CAB Abstracts 1973 to 2016 Week 39                                                                                                    | 0       |   |
| CAB Abstracts 1984 to 2016 Week 39                                                                                                    | 0       |   |
| CAB Abstracts 1990 to 2016 Week 39                                                                                                    | 0       |   |
| CAB Abstracts 2000 to 2016 Week 39                                                                                                    | 0       |   |
| CAB Abstracts Archive 1910 - 1972                                                                                                    | 0       |   |
| FIAF Databases (International Index to Film/TV Periodicals, Periodicals Indexed and Treasures)                                                                                                    | 0       |   |
| ICONDA 1976 to September 2016                                                                                                    | 0       |   |
| International Index to Film Periodicals 1972 to June 2016                                                                                                    | A       | Ŧ |
|                                                                                                    | o Groue |   |
|                                                                                                    | e oroup |   |